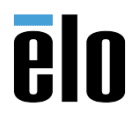

# Introduction

A command line utility is available to write the existing Elo driver settings to a file. The file may then be copied to a new system and the utility run to copy the settings from the file to the registry on the new system. A system reboot then makes the new system's touch settings the same as the parent system's touch settings. This document refers to the Elo Single-Touch driver version 5.8.2

- elodriverdefaults.exe is the utility
- elooptions.ini is the Elo options file

# **Overview**

The utility is executed with the following three options:

- -c copies the existing driver settings to the registry
- -r reads the registry settings and writes them to the elooptions.ini file (both -c and -r must be done to update the options file)
- -w writes the file settings to the registry on the target system (a reboot is required to make the settings take effect)
  - Note: "Apply" or "OK" does not copy the Elo Control Panel changes to the registry you must execute the utility with the –c flag to update the registry
  - The Elo touch version 5.8.2 driver must be installed on the original and target systems.
  - The utility must be run from an Admin command line; it will not execute properly in the Windows environment. This procedure assume you know how to use a Windows Command Prompt.
  - The utility must be run from the directory where the driver files reside.

# Procedure

1. Install the Elo Single-Touch 5.8.2 driver onto the original and target systems

2. Use the **Elo Control Panel** to **calibrate and configure** the driver settings/options as desired. Be sure to *apply* the settings with the **Apply** or **OK** buttons.

- a) Open an Admin command prompt: *Press* **Windows+R** on the keyboard to open the **Run** box
- b) *Type* **cmd** in the text box and *press* **Ctrl+Shift+Enter** on the keyboard to run it with admin privileges.
- c) A Windows Command line window should open:

|                                                                                                | - |
|------------------------------------------------------------------------------------------------|---|
| Administrator: C:\WINDOWS\system32\cmd.exe                                                     |   |
| Microsoft Windows [Version 10.0.19041.1237]<br>(c) Microsoft Corporation. All rights reserved. |   |
| C:\WINDOWS\system32>                                                                           |   |

### To make a file copy of the settings to export:

1. Navigate to the driver file location: C:\Program Files\Elo Touch Solutions

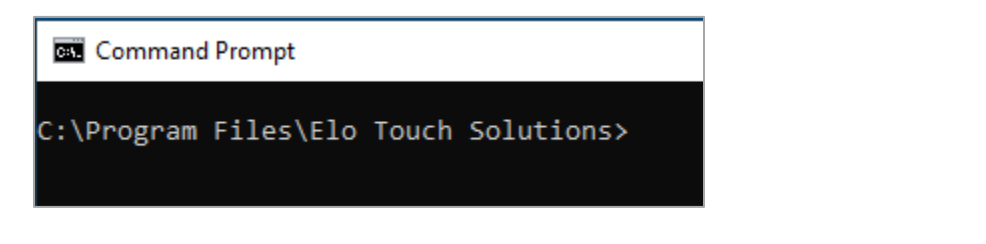

2. Execute the command to copy the settings to the registry: EloDriverDefaults -c

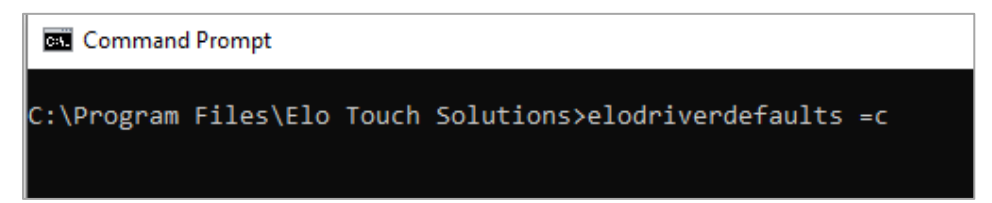

3. Execute the command to write the registry entries to the file: EloDriverDefaults -r

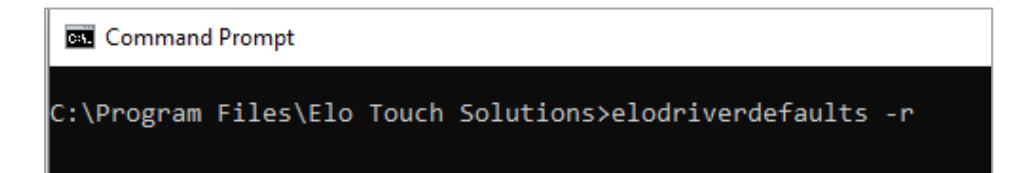

**4.** Using Windows Explorer navigate to: C:\Program Files\Elo Touch Solutions and copy the elooptions.ini file. Save this file to a USB stick or transfer the file to target systems.

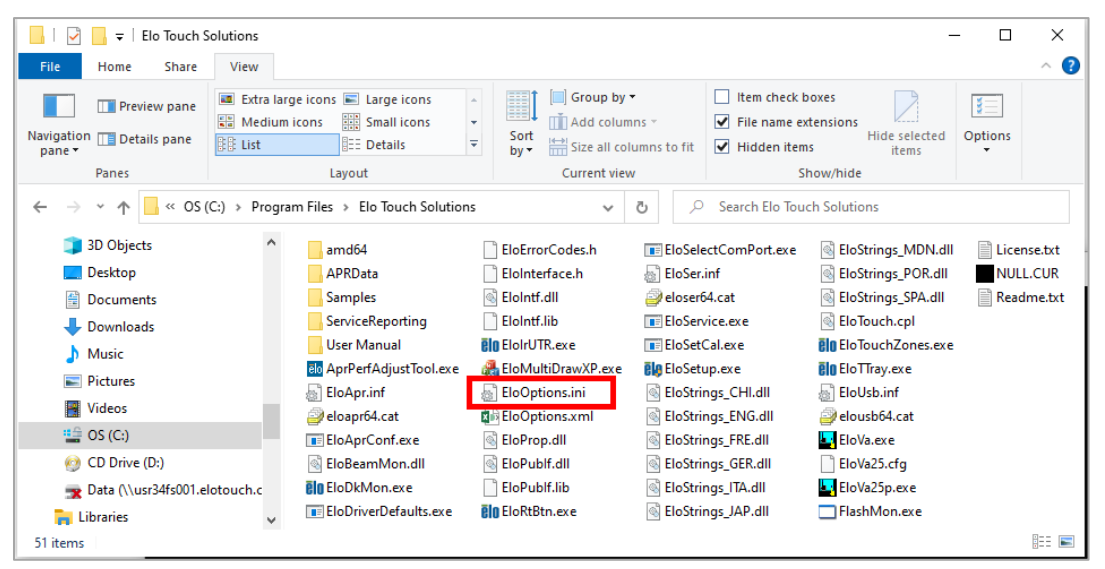

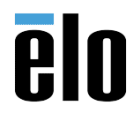

### To import the copied settings to target computers:

Make sure the Elo 5.8.2 driver is installed on the target system (when installing **on the target systems**, *uncheck* "Calibrate Elo Monitors" when prompted.)

1. Navigate to the location of the drivers: C:\Program Files\Elo Touch Solutions

| 📙   💆 📙 🖛   Elo Touch S                                                  | Solutions           |                                                                |                      |                            |                                                                                   | -                                    | - 🗆 X        |
|--------------------------------------------------------------------------|---------------------|----------------------------------------------------------------|----------------------|----------------------------|-----------------------------------------------------------------------------------|--------------------------------------|--------------|
| File Home Share                                                          | View                |                                                                |                      |                            |                                                                                   |                                      | ^ <b>(</b> ? |
| Navigation Details pane                                                  | Extra lar<br>Medium | ge icons 📰 Large icons<br>icons 📰 Small icons<br>हिन्ह Details | Group by             | ▼<br>mns →<br>lumns to fit | <ul> <li>☐ Item check b</li> <li>✓ File name ex</li> <li>✓ Hidden item</li> </ul> | tensions<br>s Hide selected<br>items | Options      |
| Panes                                                                    |                     | Layout                                                         | Current vie          | w                          | SI                                                                                | how/hide                             |              |
| $\leftarrow$ $\rightarrow$ $\checkmark$ $\uparrow$ $\blacksquare$ « OS ( | (C:) → Progra       | m Files > Elo Touch Solution                                   | s ~                  | <u>م</u>                   | Search Elo Tou                                                                    | ch Solutions                         |              |
| 🗊 3D Objects                                                             | ^                   | amd64                                                          | EloErrorCodes.h      | EloSel                     | ectComPort.exe                                                                    | EloStrings_MDN.dll                   | License.txt  |
| E Desktop                                                                |                     | APRData                                                        | EloInterface.h       | 🗟 EloSer                   | .inf                                                                              | EloStrings_POR.dll                   | NULL.CUR     |
| 🔮 Documents                                                              |                     | Samples                                                        | EloIntf.dll          | eloser                     | б4.cat                                                                            | EloStrings_SPA.dll                   | Readme.txt   |
| Downloads                                                                |                     | ServiceReporting                                               | EloIntf.lib          | 📧 EloSer                   | vice.exe                                                                          | 🗟 EloTouch.cpl                       |              |
| h Music                                                                  |                     | User Manual                                                    | ElolrUTR.exe         | 🔳 EloSet                   | Cal.exe                                                                           | EloTouchZones.exe                    |              |
| Dictures                                                                 |                     | elo AprPerfAdjustTool.exe                                      | 🚜 EloMultiDrawXP.exe | 🔋 🕼 EloSet                 | up.exe                                                                            | EloTTray.exe                         |              |
| Fictures                                                                 |                     | 🔄 EloApr.inf                                                   | 📓 EloOptions.ini     | 🗟 EloStri                  | ngs_CHI.dll                                                                       | 🔄 EloUsb.inf                         |              |
| Videos                                                                   |                     | eloapr64.cat                                                   | EloOptions.xml       | 🗟 EloStri                  | ngs_ENG.dll                                                                       | elousb64.cat                         |              |
| 📑 OS (C:)                                                                |                     | EloAprConf.exe                                                 | 🚳 EloProp.dll        | 🗟 EloStri                  | ngs_FRE.dll                                                                       | EloVa.exe                            |              |
| 🔮 CD Drive (D:)                                                          |                     | 🚳 EloBeamMon.dll                                               | 🚳 EloPublf.dll       | 🗟 EloStri                  | ngs_GER.dll                                                                       | EloVa25.cfg                          |              |
| 索 Data (\\usr34fs001.el                                                  | lotouch.c           | EloDkMon.exe                                                   | EloPublf.lib         | 🗟 EloStri                  | ngs_ITA.dll                                                                       | EloVa25p.exe                         |              |
| 🐂 Libraries                                                              | ~                   | EloDriverDefaults.exe                                          | 🔋 🛛 EloRtBtn.exe     | 🗟 EloStri                  | ngs_JAP.dll                                                                       | FlashMon.exe                         |              |
| 51 items                                                                 |                     |                                                                |                      |                            |                                                                                   |                                      | == 📼         |

2. Replace the default eloptions.ini file with the one you saved.

3. *Open* an **Admin cmd prompt** and *execute* the command to write the settings to the registry: **Elodriverdefaults –w** 

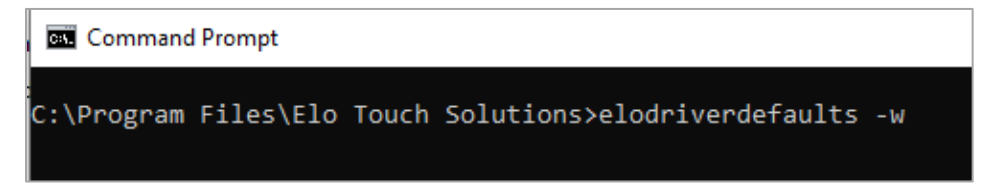

#### 4. *Restart* the **computer**.

5. *Connect* any identical Elo Touch Solutions monitor to the system and it will automatically be aligned without any user interaction.